# GROWATT

# ShineLan-X

User Manual

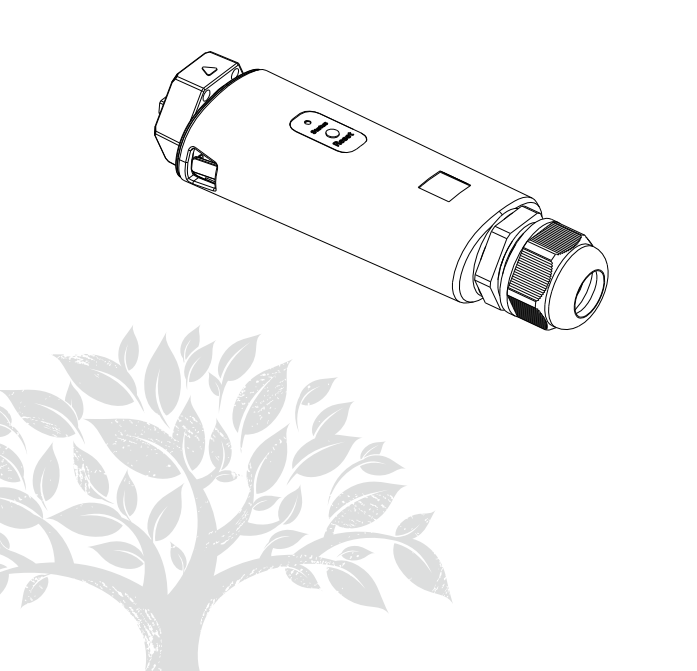

Disclaimer: Due to product upgrade or other reasons, the contents of this manual will be updated without notice to the user. The right of copyright and interpretation belongs to Shenzhen Growatt New Energy Co., Ltd., and all rights reserved.

## 1. Product Overview

ShineLan-X is compatible with all on-grid inverters with USB port, which enables remote monitoring and maintenance of PV systems through LAN cable.

- > Support mobile APP and server web page monitoring
- > Support local commissioning and firmware upgrade
- > Supports local data saving and break point retransmission

## 2. Product Appearance USB Port Indicator Button Waterproof connector

## 3. System Diagram

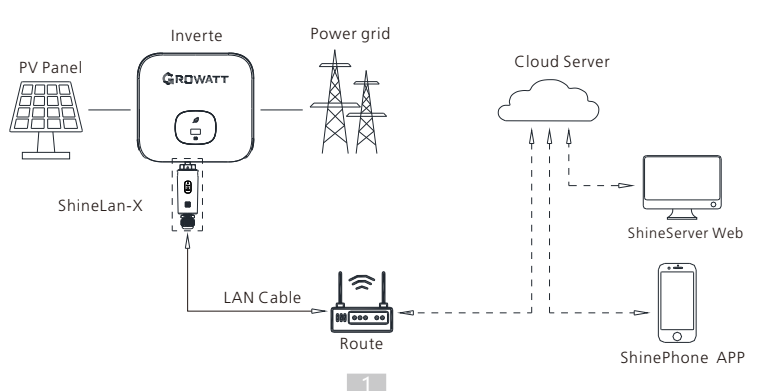

### 4.Installation and configuration

#### 4.1 Installation instructions

1.Pass the network cable through the following components 22 from left to right;

2.One side of the network cable is connected to the RJ45 port of the ShineLan-X (the connection is successful until hear a click ), and the other side is linked to the router's LAN port;

3.Screw the components 32 tightly of the terminal to the inverter from right to left in sequence.

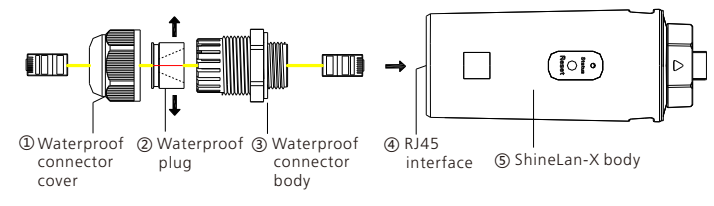

4. Rotate the USB cover of the photovoltaic device counterclockwise; 5. Rotate the datalogger locker on the upper, make sure the triangle is on the front side and in the middle;

6.Connect the datalogger to the inverter USB port, make sure the triangle is on the front side, press the locker and rotate clockwise until it is tighten.

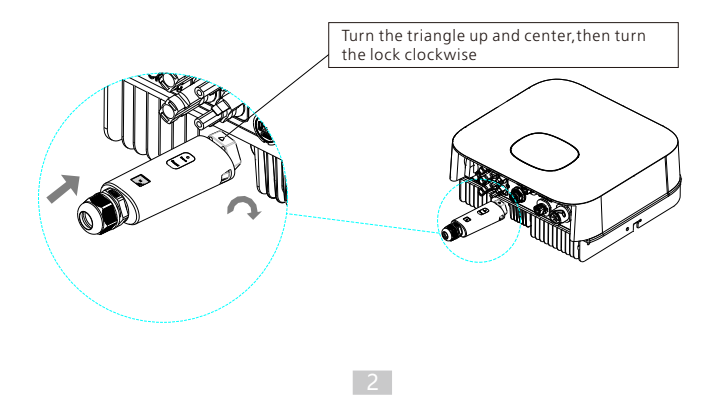

#### 4.2 Turn on inverter and check ShineLan-X state

When installing the ShineLan-X for the first time, the blue LED flashes, indicating that ShineLan-X communicates normally with inverter, router, and server. The following is the status description of LED lights:

| Flashing status   | Working condition                                                            |
|-------------------|------------------------------------------------------------------------------|
| LED off           | The USB connection with inverter is error                                    |
| Red LED flashes   | The communication between ShineLan-X and the inverter is normal              |
| Green LED flashes | The communication between ShineLan-X , inverter and router is normal         |
| Blue LED flashes  | The communication between ShineLan-X , inverter, router and server is normal |

#### 4.3 Datalogger configuration

1.Scan the QR code below to download ShinePhone, also you can search ShinePhone in AppleStore or Google Play, download and install it.

2. After the APP is installed, you can follow the steps prompted on the APP interface to complete the datalogger configuration and build the PV plant. If there is any doubt in the configuration process, please refer to the *«ShineLan-X Configuration Guide»*, which can be downloaded by scanning the QR code.

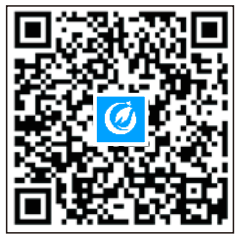

【ShinePhone APP】

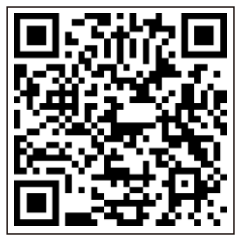

【ShineLan-X Configuration Guide】

#### 4.4 ShineLan-X button description

| Button operation                                  | Description                                                                               |
|---------------------------------------------------|-------------------------------------------------------------------------------------------|
| Press and hold for 6s until the white light is on | Reset the collector and restore<br>the factor settings (factory<br>default is dynamic IP) |

#### 4.5 Quick troubleshooting

| LED status                         | Indicate                                                                                                    | Troubleshooting                                                                                                    |
|------------------------------------|----------------------------------------------------------------------------------------------------|----------------------------------------------------------------------------------------------------|
| LED off                            | The USB connection with inverter is error                                                                                           | Replug the datalogger                                                                                                    |
| Green LED<br>flashes               | The communication<br>between ShineLan-<br>X, the inverter and<br>router is normal, but<br>the communication<br>with theserver fails | Check if the router can access the<br>Internet                                                                                                    |
| Blue LED<br>flashes                | The communication<br>between ShineLan-<br>X, the inverter,router<br>and server is normal                                            | Normal operating conditions                                                                                                    |
| Green LED<br>light is<br>always on | ShineLan-X failed to<br>communicate with<br>the router                                                                              | 1. Network cable is not connected<br>2. Restart the router and confirm<br>that the router's automatic IP<br>allocation function is available<br>If using the static IP address, please<br>check whether the IP address is<br>consistent with the network<br>segment set by the router |

4

#### 5. Specification

| Туре                     | ltem                      | Parameter                 |
|--------------------------|---------------------------|---------------------------|
| General<br>parameters    | Long/Wide/High            | 152mm/47mm/28mm           |
|                          | Weight                    | 84g                       |
|                          | Protection grade          | IP65                      |
|                          | Certificates              | CE、UKCA、RoHS              |
| Electrical<br>barameters | USB rate                  | USB 2.0                   |
|                          | Nominal voltage           | 5V(±5%)                   |
|                          | Nominal current           | 400mA                     |
|                          | Typical power consumption | 2W(MAX:3W)                |
|                          | Working temperature       | -30℃ ~ +65℃               |
|                          | Storage temperature       | -40°C ~ +70°C             |
| opplication<br>parameter | Supported servers         | ShineServer               |
|                          | Inverter communication    | USB (Modbus RTU protocol) |
|                          | Server communication      | TCP(Modbus TCP protocol)  |

| Туре                     | Item                            | Parameter                                                        |
|--------------------------|---------------------------------|------------------------------------------------------------------|
| Application<br>parameter | Communication distance          | The direct connection is 100 meters, and the cascade is infinite |
|                          | User configuration<br>Interface | APP configuration                                                |
|                          | Data transmission<br>interval   | 5 Min                                                            |
|                          | Default server IP<br>address    | server.growatt.com                                               |

## 6. Declaration of conformity

This product complies with the following regulations and requirements: > Electromagnetic Compatibility Directive:2014/30/EU (EMC) > Restriction of Hazardous Substances Directive:2011/65/EU(EU) and

2015/863 (RoHS)

6

You can download the Declaration of Compliance at https://www.growatt.com.

## 7. After-sales service Contact

#### Shenzhen Growatt New Energy CO., LTD

4-13/F,Building A,Sino-German(Europe) Industrial Park, Hangcheng Ave, Bao'an District, Shenzhen, China

+86 755 2747 1942

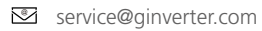

www.ginverter.com

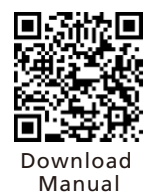

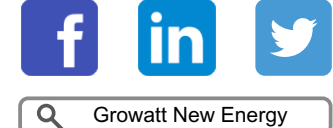

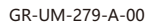